## Použití programu Sensorreader jako služba

## Upozornění:

# Nasledující kroky by měl provádět pouze zkušený uživatel operačního systému Microsoft Windows, který je seznámen s rizikem spojeným s editací systémové database Registry!

Program Sensorreader je rovněž možné spuštět jako Windows NT službu. K tomu jsou potřeba nastroje SRVANY.EXE a INSTSRV.EXE, ktere lze stáhnout z:

http://www.microsoft.com/downloads/details.aspx?FamilyID=9d467a69-57ff-4ae7-96ee-b18c4790cffd

Výhoda tohoto je, že Sensorreader může číst ze snímače a ukládat data do .csv po celou dobu, kdy je počítač zapnut a nezáleží na tom, zda je nějaký uživatel přihlášený nebo ne. Na druhou stranu je třeba si uvědomit že Sensorreader nebude přístupný uživateli a nebude nikde na ploše zobrazen. Zkrátka Sensorreader jako služba lze použít pouze pro ukládání do .csv souboru.

## Návod krok za krokem jak spouštět Sensorreader jako službu

- 1) Nakopíruj SRVANY.EXE do požadovaného adresáře, například do c:\tools\ folder
- 2) Nainstaluj ho jako Windows NT službu, například:
  - INSTSRV.EXE Reader\_SensorInKitchen c:\tools\srvany.exe
- 3) Nastav službu aby spouštěla Sensorreader s požadovanými parametry. Například chci aby Sensorreader vyčítal z ethernetového snímače na IP adrese 192.168.1.42 každou 1 minutu a ukládal do souboru c:\SensorInKitchen.csv. (Více informací k parametrům příkazového řádku programu Sensorreader lze najít v jeho nápovědě):
  - a. Spusť Registry Editor (REGEDT32.EXE)
  - b. Ve větvi
    - HKEY\_LOCAL\_MACHINE\SYSTEM\CurrentControlSet\Services\ Reader\_SensorInKitchen vytvoř novou pod-větev 'Parameters'
  - c. V této větvi vytvoř hodnotu 'Application' typu řetězec (REG\_SZ) a zadej plnou cestu k SensorReader.exe: Application REG\_SZ: C:\Program Files\CometLoggers\SensorReader\SensorReader.exe
  - Vytvoř další hodnotu 'AppParameters' typu řetězec (REG\_S) a zadej parametry programu Sensorreader:
    AppParameters REG\_SZ: -autostart -type ethernet -ip 192.168.1.213 -csv c:\SensorlnKitchen.csv -interval 60

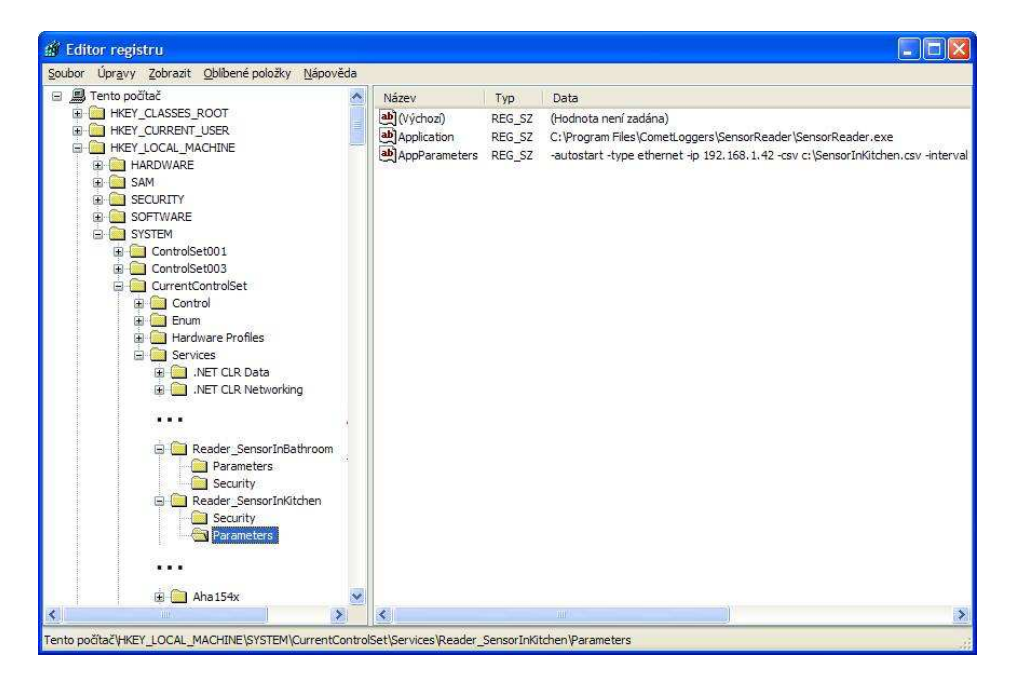

4) Nastav účet službě a typ jejího spouštění: Jdi do Ovládací panely – Nástroje pro správu – Služby a najdi nainstalovanou službu. V jejich vlastnostech lze nastavit účet pro přihlášení. Pamatuj, že pokud bude vybrán Místní systémový účet, nebude mít služba přístup k síti a proto nebude možné toto použít s ethernetovými snímači. Například lze zadat Váš vlastní účet a služba bude mít stejná práva jaká máte Vy.

Pravděpodobně nejvhodnějším typem spouštění bude "Automatický" – služba bude spuštěna automaticky po zapnutí počítače. Pokud chcete službu spustit právě teď použijte tlačítko "spustit"

#### Jak přidat další službu pro vyčítaní z jiného snímače

Stačí opakovat návod od 2. kroku, službu nainstalovat s jiným názvem (např: INSTSRV.EXE Reader\_SensorInBathroom c:\tools\srvany.exe) a nezapomenout zadat jiný .csv soubor pro ukládání.